## PANDUAN MENGAKSES LAPORAN BONUS ONLINE

...

 Segampang ini, Iho, cara mengakses
Laporan Bonus Online.
Ikuti panduannya saja!

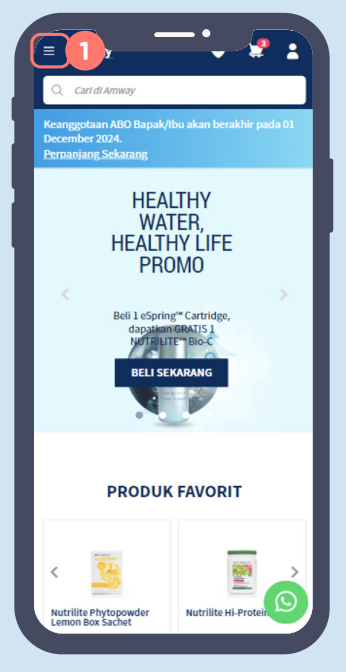

1. Setelah login di website **www.amway.id**, klik mega menu.

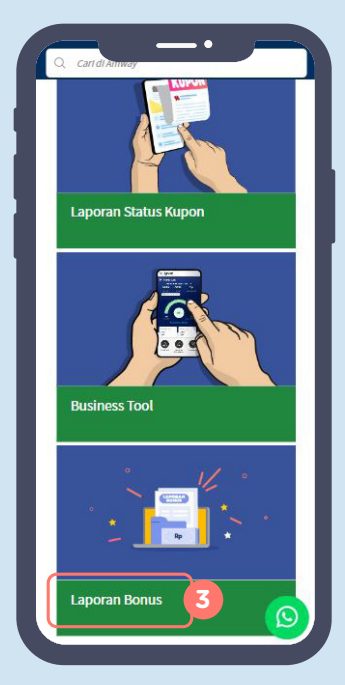

 Lalu scroll ke bagian bawah dan klik "Laporan Bonus".

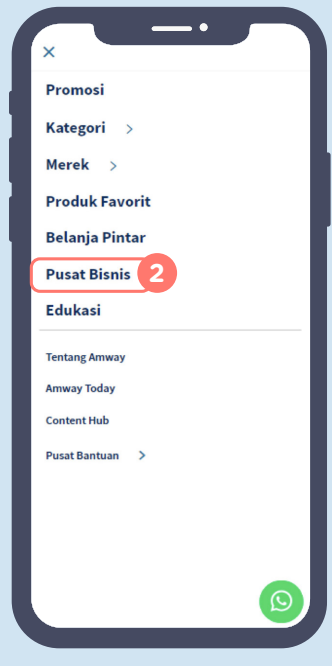

2. Pilih "Pusat Bisnis".

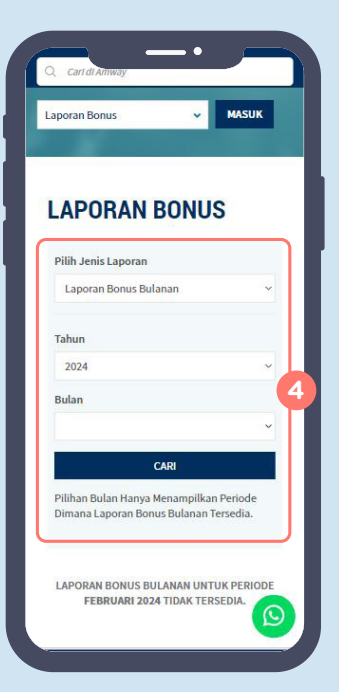

 Klik jenis Laporan Bonus Bulan dan Tahun yang diinginkan, lalu klik CARI untuk men-download Laporan Bonus dalam bentuk file PDF.